Quick Reference Guide:

## 1. Click the online submission link or copy/paste in your browser

| OPEN ADVERTISED BIDS AND RFPS                                                                           | Expand All |
|----------------------------------------------------------------------------------------------------|------------|
| Project 0175-20-01 Roof Replacements at 4 schools                                                       |            |
| Roof replacements at 4 SPPS school locations                                                            |            |
| Bid #s:                                                                                                 |            |
| A20-0747-A Bridgeview Spec Ed School                                                                    |            |
| A20-0748-A Adult Basic Ed, Hubbs Ctr                                                                    |            |
| A20-0749-A LEAP High School                                                                             |            |
| A20-0750-A Dayton's Bluff Elementary School                                                             |            |
| 1st Pre-bid walkthrough Tuesday March 24th 7am                                                          |            |
| 2nd Pre-bit walkthrough Thursday March 26th 7am                                                         |            |
| Final addenda deadline March 31st                                                                       |            |
| Addendum No.1 🗫                                                                                         |            |
| <u>Bids open: Tuesday, April 7, 2020 @ 2:00p.m.</u>                                                     |            |
| Project plans & specs available on and after March 16 at the following link: ARC link                   |            |
| Project managers: Vaughn Kelly - vaughn.kelly@spps.org and Josephine Geiger - josephine.geiger@spps.org |            |
| Online submission link<br>Indian Magnet School Remodel &<br>Addition                                    | >          |
| Project #4000-16-01 District Service Facility Renovation & Remodel                                      | >          |
| Project #A1160-19-01 American Indian Magnet School Remodel &<br>Addition                                | >          |
| RFP #A219033-A Federal Program Services (Title I) - Third Party<br>vendors                              | >          |
| RFP #A218989-A Cloud-based Evaluation Recording & Professional                                          | >          |

2. Type your credentials in the password creation portal and submit. Please make sure your email is correct,

| Create an Acc       | count |  |
|---------------------|-------|--|
| Ed                  | Som   |  |
| Company Name *      |       |  |
| IMPLsolutions       |       |  |
| Email *             |       |  |
| edsom@implsolutions | com   |  |

3. You will receive an email from the submission site. Please login to your email.

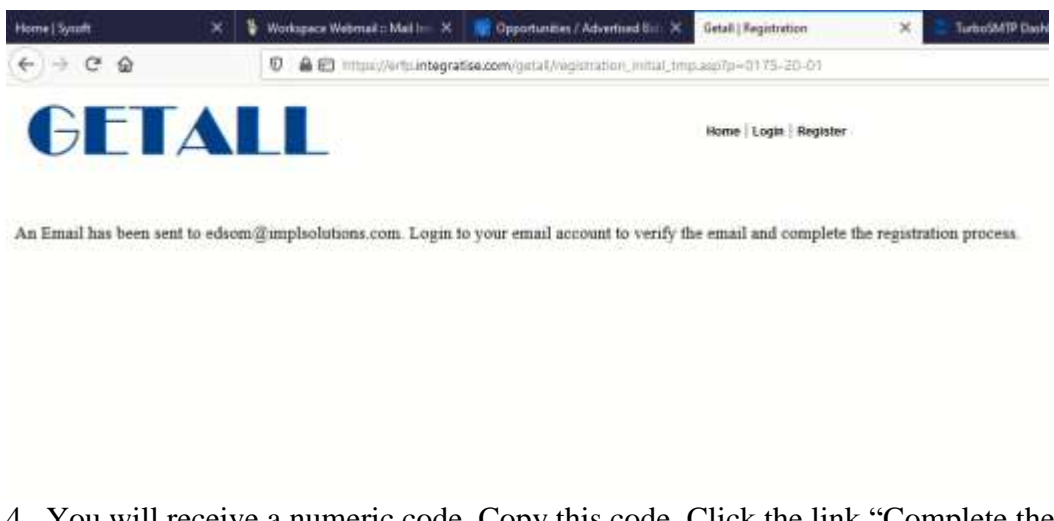

4. You will receive a numeric code. Copy this code. Click the link "Complete the Registration Process".

| Inbox > Message Detail          Subject:       GetAll - Registration Message         From:       < <u>no-reply@getall.com</u> > (Add as Preferred Sender)          Date:       Sun, Mar 22, 2020 8:04 pm         To: <edsom@implsolutions.com></edsom@implsolutions.com> |
|----------------------------------------------------------------------------------------------------|
| Dear Ed,<br>You have created an account at GetAll to submit. Here is your identification code<br><b>79640</b>                                                                                                    |
| Click the link below to enter the code and complete your registration process. This code is valid for one-time use only.<br><u>Complete the Registration Process</u><br>Regards,<br>GetAll Team                                                                          |

5. Paste the code in the box and submit

| Home   Sysoft                                               | × | A Server Not Found | ×            | 🥳 Opportunities / Advertised 🗄 🗙      | Getall   Registration >       |
|-------------------------------------------------------------|---|--------------------|--------------|---------------------------------------|-------------------------------|
| $\left( \leftrightarrow \right) \rightarrow $ C $rac{1}{2}$ |   | 🗊 🔒 https://e      | erfp.integra | tise.com/getall/registration_initial_ | verify_tmp.asp?p=0175-20-01&v |
| GEI                                                         |   |                    |              |                                       | Home   Login   Register       |
|                                                             | 1 | Verify and Co      | mplet        | e Registration                        |                               |
|                                                             | E | nter the Code *    |              |                                       |                               |
|                                                             |   | 79640              |              |                                       | ]                             |
|                                                             |   | Submit             |              |                                       |                               |
|                                                             |   |                    |              |                                       |                               |

6. Create your own password and confirm the password. Use at least 8 characters with upper case letters and numbers.

| P Maanman and a same    |  |
|-------------------------|--|
|                         |  |
| Confirm Password *      |  |
|                         |  |
| User Type *             |  |
| Private Sector/Business |  |

7. Now login to the submission web site woth your email address as login id and the password you created.

| Home   Sysoft | × 🛕 Server Not Found   | 🗙 🌾 Opportunities / Advertised 🗄 🗙          | Getall   Registration X |
|---------------|------------------------|---------------------------------------------|-------------------------|
| (←) → ♂ @     | 🛛 🔒 https://er         | fp.integratise.com/getall/login_tmp.asp?w=1 | 48it=18ip=0175-20-01    |
| GET           | ALL                    |                                             | Home   Login   Register |
|               | Logi                   | in Information                              |                         |
|               | Pass                   | word created. Login below.                  |                         |
|               | Email *                |                                             |                         |
|               | edsom@implsolutions.co | m                                           |                         |
|               | Password *             |                                             |                         |
|               |                        |                                             |                         |
|               |                        |                                             |                         |
|               |                        |                                             |                         |
|               | Submit                 |                                             |                         |
|               |                        |                                             |                         |

8. Check the solicitation you are responding to. Browse the file you like to upload. You can upload one file at a time.

| GETALL                                                                                             | Home   Login   Register   Logout          |             |
|----------------------------------------------------------------------------------------------------|-------------------------------------------|-------------|
|                                                                                                    | Solicitation#: 0175-20-01                 |             |
| Upload Your Solicitation Response                                                                  |                                           |             |
| Click the Browse button to select the File/Document to Upload                                      | Select a file to upload * Browse Solicita | tion Number |
| NOTE: Make sure the File Name does not have any special character(s) like the $\# \ () @ !'' etc.$ | UPLOAD                                    | ]           |
| File(s) Uploaded:                                                                                  |                                           |             |

| anize - New folder   |                              |                   |                   |                 | 10 · 10 | 0 |
|----------------------|------------------------------|-------------------|-------------------|-----------------|---------|---|
| Python27             | Name                         | Date modified     | Type              | Size            |         |   |
| SWAM                 | BISA Brochure.pdf            | 5/25/2019 2-46 PM | Adobe Acrobel D.  | 339 KB          |         |   |
| Creative Cloud Eles  | CLM Brochure.pdf             | 5/25/2019 2:44 PM | Adobe Acrobat D   | 338.88          |         |   |
| Creative Croop rives | B eProcurement_Brochure.pdf  | 5/25/2019 2:43 PM | Adobe Acrobat D   | 340 KB          |         |   |
| OneDrive             | eRFP_Brochure.pdf            | 5/25/2019 2i41 PM | Adobe Acrobat D   | 340 KB          |         |   |
| This DC              | Exhibit A Functionality.xlsx | 5/31/2019 4:04 PM | Microsoft Excel W | 28.KB           |         |   |
| 100 00 000           | RAE_Brochure.pdf             | 5/25/29/9 2:40 PM | Adobe Acrobat D   | 341 KB          |         |   |
| SD Objects           | resposne.docx                | 5/31/2019-6:01 PM | Microsoft Word D_ | 31 KB           |         |   |
| Desktop              | resposne.pdf                 | 5/31/2019 5:06 PM | Adobe Acrobat D   | 604 KB          |         |   |
| Documents            | Sol_Brochure.pdf             | 5/25/2019.2140 PM | Adobe Acrobet D   | 340 KB          |         |   |
| - Downloads          | Sysoft_Cost_Proposal.pdf     | 5/31/2019 5:25 PM | Adobe Acrobat D   | 270 %B          |         |   |
| Music                | vpm_Brochure.pdf             | 5/25/2019 2:39 PM | Adobe Acrobat D   | 335 KB          |         |   |
| Pictures             |                              |                   |                   |                 |         |   |
| Videos               |                              |                   |                   |                 |         |   |
| T106164W0D (C:)      |                              |                   |                   |                 |         |   |
| Network 🗸            |                              |                   |                   |                 |         |   |
| Eile name            |                              |                   |                   | All Files (2.2) |         |   |

**10.** Choose your file and upload. Click upload once and wait for the next screen. Large files may take a while to upload.

| Home   Sysoft                                                     | ×                               | Server Not Found                  | ×       | 🤦 Opportunit            | ies / Advertised Bi $	imes$                            | Getall   Registration                                       | ×      |
|-------------------------------------------------------------------|---------------------------------|-----------------------------------|---------|-------------------------|--------------------------------------------------------|-------------------------------------------------------------|--------|
| $\overleftarrow{\bullet}$ $\rightarrow$ $\overleftarrow{\bullet}$ |                                 | 🛛 🔒 https://erfp                  | integra | tise.com/getall/        | 'vendor/vendor_view                                    | v_tmp.asp?w=14&p=0175                                       | -20-01 |
| GET                                                               |                                 |                                   |         |                         | н                                                      | ome   Login   Register   Lo                                 | gout   |
|                                                                   |                                 |                                   |         | Solicit                 | ation#: 0175-20-01                                     |                                                             |        |
| Upload Your S                                                     | Solicitation                    | Response                          |         |                         |                                                        |                                                             |        |
| Click the Browse<br>Upload                                        | button to sel                   | ect the File/Document to          | D       | Select a file<br>Browse | <b>to upload *</b><br>resposne.pdf                     |                                                             |        |
| NOTE: Make sure the<br>character(s) like the                      | = File Name do<br>#\$%^&*()@!'' | es not have any special<br>' etc. |         | UPLOAD                  |                                                        |                                                             |        |
| File(s) Uploaded:                                                 |                                 |                                   |         | K                       |                                                        |                                                             |        |
|                                                                   |                                 |                                   |         |                         | $\backslash$                                           |                                                             |        |
|                                                                   |                                 |                                   |         |                         | Click the up<br>and wait for<br>Large files<br>upload. | pload button once<br>r the next screen.<br>may take a while | to     |

11. This screen confirms that the file has been received by the system. Clicking the red x allows you to delete the file in case you have uploaded a wrong file.

| GETALL                                                                                               | Home   Login   Register   Logout                      |
|----------------------------------------------------------------------------------------------------|-------------------------------------------------------|
|                                                                                                    | Solicitation#: 0175-20-01                             |
| Upload Your Solicitation Response                                                                    |                                                       |
| Click the Browse button to select the File/Document to<br>Upload                                     | Select a file to upload *<br>Browse No file selected. |
| NOTE: Make sure the File Name does not have any special character(s) like the $\#\$\%^{1}()@!"$ etc. | UPLOAD                                                |
| File(s) Uploaded:                                                                                    |                                                       |
| resposne.pdf - 3/22/2020 10:22:25 PM ×                                                               |                                                       |
| If needed select additional files to upload.                                                         | Submit Solicitiation to the Agency?<br>YES   NO       |
|                                                                                                    |                                                       |
| You c                                                                                                | an delete the file by                                 |
| clickin                                                                                              | ng the red button.                                    |

12. You can upload one file at a time. If you upload the same file (same file name) again, it will overwrite the last version. After you upload the second file (if needed), it will show up in the uploaded file list. Do not click YES (Submit Solicitation to the Agency) till you have uploaded all files and you are sure.

| Home   Sysoft                             | ×                          | A Server Not Found                    | ×           | Opportunities / Advertised          | ×      | Getall   Registration        | ×       |
|-------------------------------------------|----------------------------|---------------------------------------|-------------|-------------------------------------|--------|------------------------------|---------|
| € → ୯ @                                   |                            | C A maps//wit                         | , integra   | fise.com/gntal/vendar/venda         | , vier | e, trop angelvis 14 (geo 017 | 5-20-01 |
| GET                                       | <b>F</b>                   |                                       |             |                                     | H      | ome   Login   Register   L   | ogout   |
|                                           |                            |                                       |             | Solicitation# 0175-2                | 20-01  |                              |         |
| Upload Your S                             | solicitati                 | on Response                           |             |                                     |        |                              |         |
| Click the Browse<br>Upfoad                | button to s                | elect the File/Document               | to          | Select a file to upload *           | d.     |                              |         |
| SOTE: Hake use th character(x) like the   | e File Name<br>+pticth*()( | doas sot have any speciel<br>If" etc. |             | UPLOAD                              |        |                              |         |
| File(s) Uploaded                          | 1038 AV 12                 | 16 DM -                               |             |                                     |        |                              |         |
| Sol_Brochure.pdf - 3<br>If meedled select | x22/2820 11<br>L addition  | ar des to upload.                     |             | Submit Solicitiation to<br>YES   NO | the    | Agency?                      |         |
|                                           |                            | $\mathbf{i}$                          |             |                                     |        |                              |         |
|                                           |                            |                                       |             |                                     |        |                              |         |
|                                           |                            | M<br>ti                               | Iulti<br>me | ple files uploa                     | ad     | ed one at a                  |         |

**13.** Now click the YES (Submit Solicitation to the Agency) button to send the files to the Solicitation Agency.

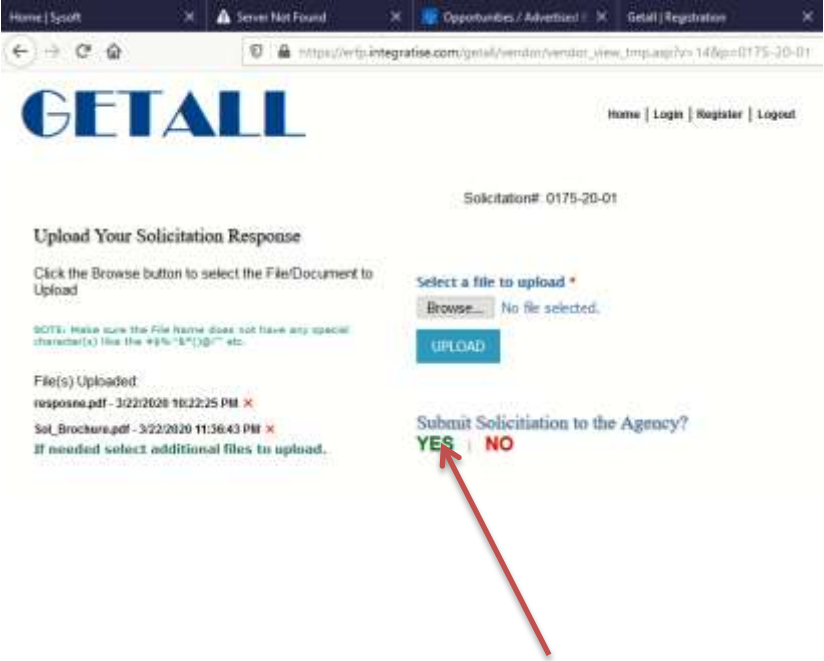

14. You can view the files uploaded. You need confirm the submission finally by clicking the check box below that mentions that you cannot change your submission any further.

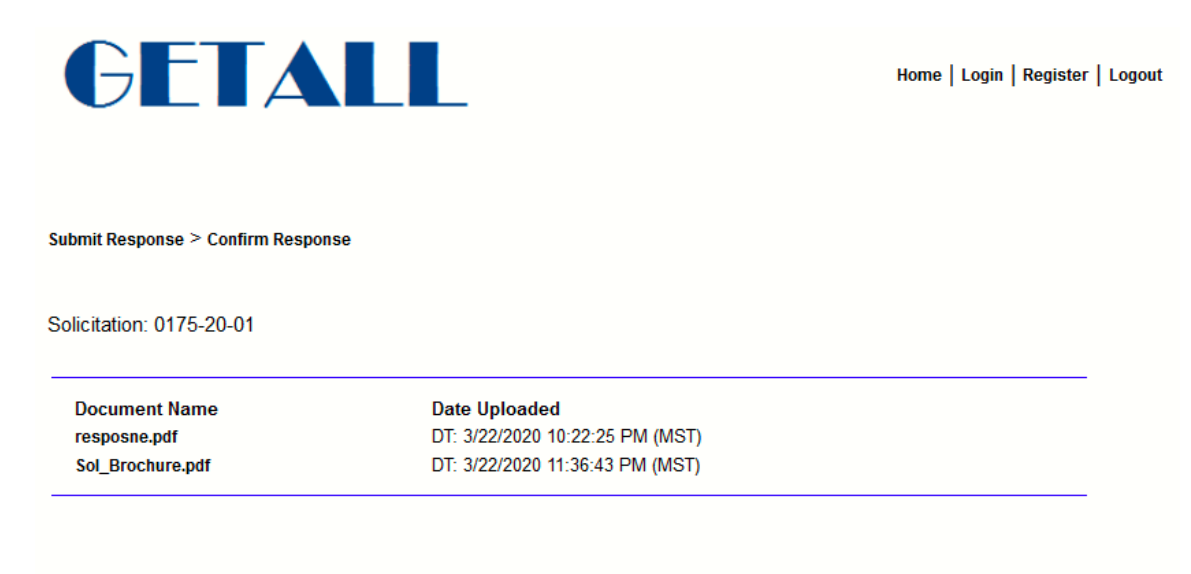

🖳 understand that I cannot change any of the submission details and my documents once the solicitation closes.

## 15. You can submit solicitation.

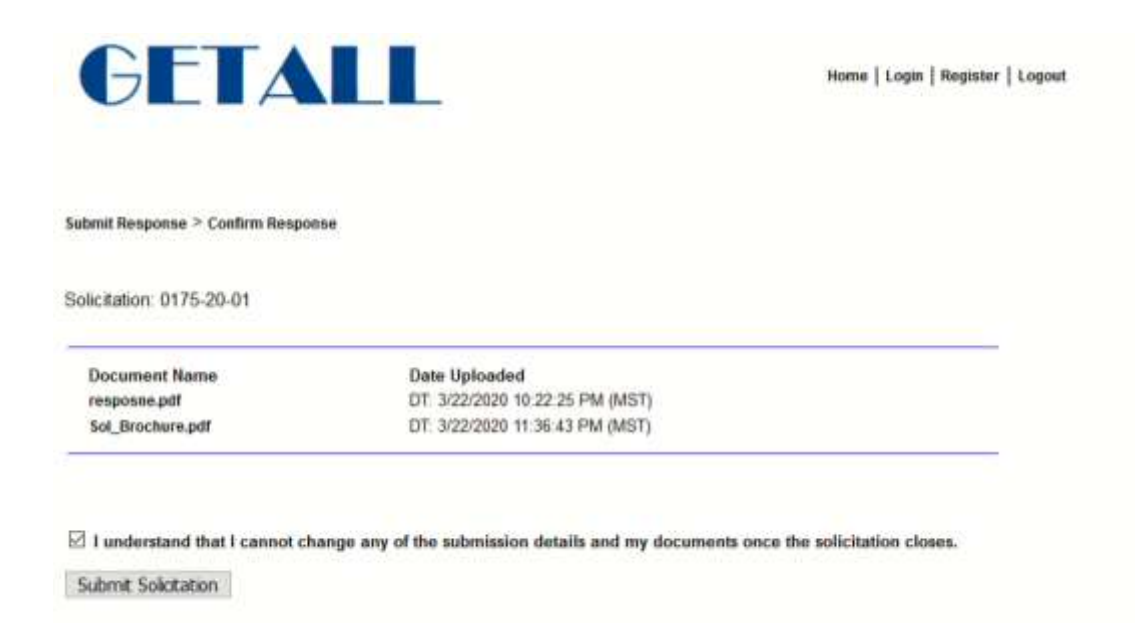

16. You will see the following screen that the solicitation response was received with date and time (Mountain Standard Time).

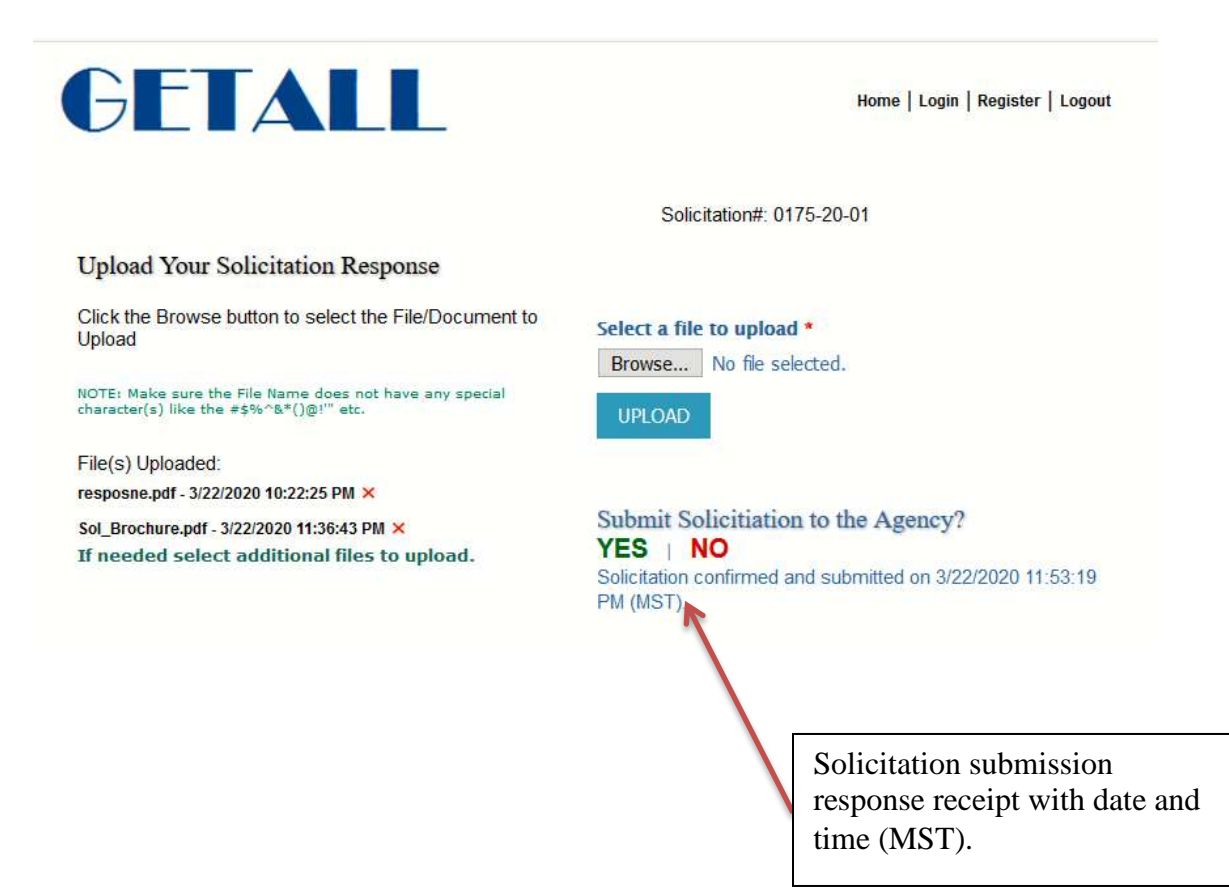